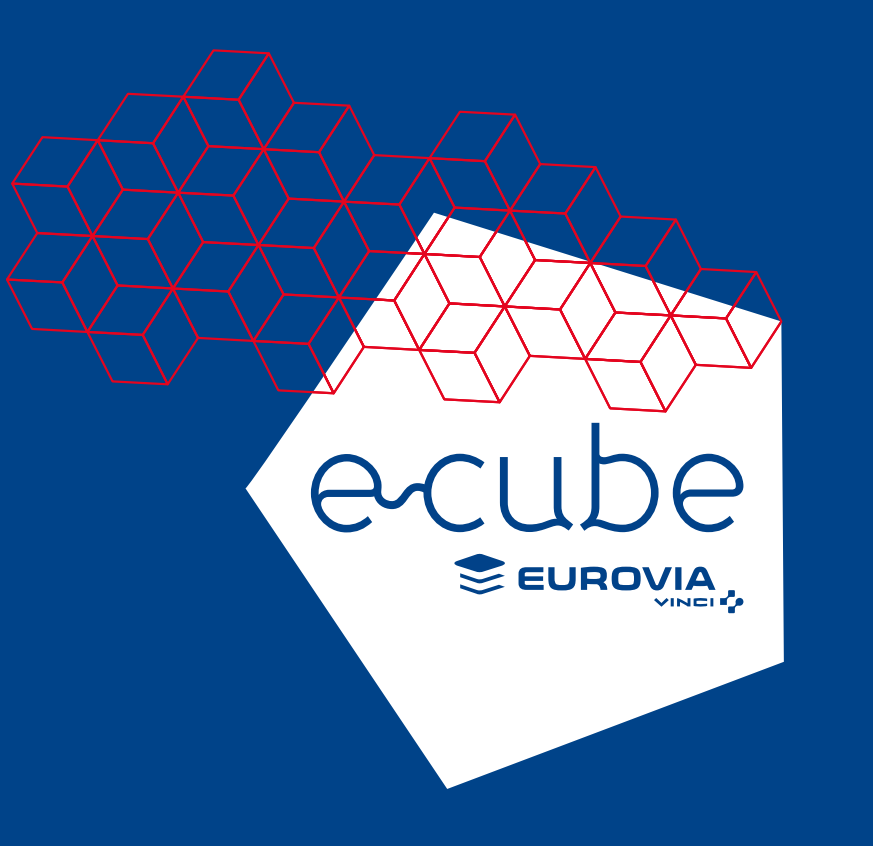

# GÉRER LES DONNÉES DE RÉFÉRENCES ACHAT

 $\sim$ 

Administrer un catalogue

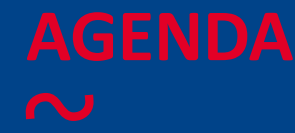

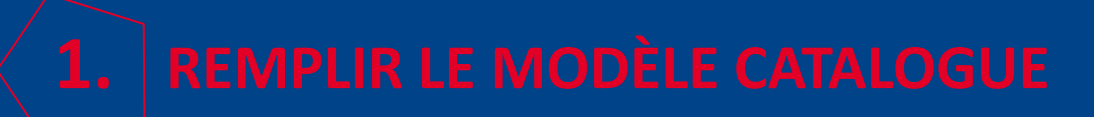

**2.** GÉRER LES IMAGES & PIÈCES JOINTES

**3.** LES POINTS À RETENIR

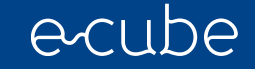

# **REMPLIR LE MODÈLE CATALOGUE** PRÉSENTATION GÉNÉRALE

### $\sim$

### FORMAT

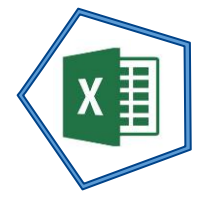

- ♂ Un catalogue est une liste d'articles (1 par ligne). Chaque article a des caractéristiques qui sont renseignées dans des colonnes dédiées. Eurovia partage donc un format Excel qui sert à collecter ces données.
- Se fichier Excel est appelé dans le reste du document le "template excel".
- ♂ Vous trouverez le template excel à compléter en cliquant sur ce <u>lien</u> => Section : « En faire plus avec Ariba Network » => « Modèle Fichier d'import catalogue Excel ».

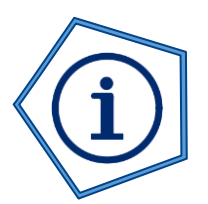

### CHAMPS OBLIGATOIRES

- Oll est recommandé de garder le "template" sans supprimer ni renommer de colonnes. Néanmoins, il est possible de les masquer

| C                                    | D          | G         | Н             |           |
|--------------------------------------|------------|-----------|---------------|-----------|
| Item Description                     | Unit Price | Classific | ation Codes-1 |           |
|                                      |            | Domain    | Value         | Thumbnail |
| Of a second second state of a sector |            |           |               |           |

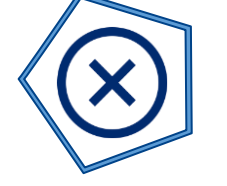

### ERREURS

Substitution Substitution S

Exemple: un mauvais code d'unité de mesure ou un numéro de partenaire inexistant bloquera l'import.

### LES CHAMPS BASIQUES

### $\sim$

| Supplier ID  | Supplier Part ID | Item Description                            | <b>Unit Price</b> | Unit of Measure | Short Name                            | Classific | ation Codes-1 | cus_materialnumber |
|--------------|------------------|---------------------------------------------|-------------------|-----------------|---------------------------------------|-----------|---------------|--------------------|
| -            | -                | ✓                                           | -                 |                 | · · · · · · · · · · · · · · · · · · · | Domai 💌   | Value 🔻       | <b>•</b>           |
| acm_24487894 | AA3D6211175      | à gérer. Son design lui permet d'être emp   | 23,65€            | М               | SEPARATEUR KORAIL 750 EUROVIA         | custom    | SUPF490PR     | 14F49000123        |
| acm_24487894 | AA3D6211173      | e à gérer. Son design lui permet d'être emp | 23,65€            | М               | SEPARATEUR KORAIL 750 SODILOR         | custom    | SUPF490PR     | 14F49099999        |
| acm_24487894 | AA1D6210188      | rer de part et d'autre du séparateur KORA   | 3,95€             | U               | RESERVOIR DE LESTAGE KORAIL           | custom    | SUPF490PR     | 14F49000002        |
| acm_24487894 | AA5D6210325      | à l'eau ou avec Sacs de lestages (non fou   | 17,40€            | М               | SEPARATEUR K16 ESSENTIAL 500 BLANC    | custom    | SUPF490PR     | 14F49099999        |
| A            | В                | C                                           | D                 | E               | F                                     |           | G             | H                  |

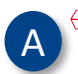

Numéro de partenaire S4. Cette information est nécessaire en cas de traitement automatique. Même en cas de chargement manuel elle permet de vérifier le bon choix de la fiche BP (Homonymes)

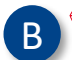

♂ Numéro d'article interne chez le fournisseur. Il en a besoin pour être sûr de l'article commandé dans son catalogue, surtout s'il intègre la commande en automatique.

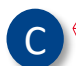

Description complète (longue) de l'article. Les sauts de lignes dans la cellule Excel seront aussi des sauts de ligne à l'écran dans E-Proc.

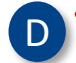

Prix unitaire de l'article dans la devise indiquée plus loin. E-Proc n'accepte que des montants avec 3 décimales significatives

Code Unité de Mesure acceptée par S4. Des unités complémentaires à S4 peuvent être acceptées dans E-Proc (avec une correspondance S4).
 En cas de référence article identique avec un prix différent suivant unité de mesure, se référer au champ supplémentaire "Supplier Aux Part ID" slide suivant

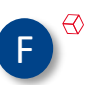

F

Oescription courte de l'article. C'est celle qui est montrée dans le résultat de la recherche. Elle ne doit pas dépasser 40 caractères, au risque d'être tronquée quand elle sera envoyée dans S4.

| C |   | В |
|---|---|---|
| G | 7 |   |

C'est la famille d'achat Eurovia pour l'article, et qui permet de n'avoir aucune information comptable à renseigner dans E-Proc. La liste est partagée avec les gestionnaires de catalogue, il s'agit de la hiérarchie de produit dans S4.

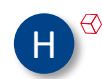

Numéro d'article S4 cette ligne de catalogue doit être liée à un article S4. Si cette zone est vide le système utilisera le code article par défaut de la famille d'achat (Québec:00001, France:99999).
 <u>ATTENTION</u> cette zone est en colonne "DK" dans le fichier XLS

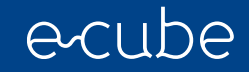

### LES CHAMPS IMAGES ET LIENS FOURNISSEURS

### $\sim$

|                 | Image-        | 5                    | Manufacturer Part ID | Manufacturer Name | Supplier URL                   | Manufacturer URL          | Lead Time | Market Price | Supplier Part Auxiliary ID |
|-----------------|---------------|----------------------|----------------------|-------------------|--------------------------------|---------------------------|-----------|--------------|----------------------------|
| Thumbnail       | Normal        | Detailed             |                      |                   |                                |                           |           |              |                            |
| vignette.jpg    | Normal.gif    | https://www.signa    | LATTITUDE300         | DELL              | https://www.signastore.fr/sepa | https://www.signastore.fr | 3         |              |                            |
| RESERVC         | DIR_KORAII    | _(installation).JPG  |                      |                   |                                | https://www.signastore.fr | 2         |              |                            |
| (situation).jpg | ESSENTIAL     | _500_(situation).jpg |                      |                   |                                | https://www.signastore.fr | 1         |              |                            |
| (situation).jpg | ituation).jpg | .500_(situation).jpg |                      |                   |                                | https://www.signastore.fr | 3         |              |                            |
| (situation).jpg | ituation).jpg | K5C_(situation).jpg  |                      |                   |                                | https://www.signastore.fr | 2         |              |                            |
|                 |               |                      |                      | K                 |                                | M                         | N         | 0            | Р                          |

- ↔ Nom des 5 images qu'on peut associer à l'article (3 colonnes par image).
- O Thumbnail=Vignette
- ⊗ Normal=Image
- ⊗ Detailed=Zoom
- ♂ Format d'image accepté : .jpg, .jpeg, .gif, .png, .bmp, .tiff
- ♂ Attention le nom doit être exactement identique
  - ⊗ image est différent de IMAGE, et ".jpg" et différent de ".JPG"
  - ⊗ Eviter les caractères spéciaux voir même les blancs/espaces
  - ⊗ Il est recommandé de tout mettre en minuscule ou majuscule
- ♂ Anticiper le chargement
  - Sen mettant juste un nom, il faudra que l'image avec ce nom soit mise dans le fichier ZIP au moment du chargement
  - En mettant une URL vers l'image, celle-ci sera incorporée dans le catalogue à son chargement. Cette solution est la seule offerte dans le cas d'un catalogue poussé via Ariba Network

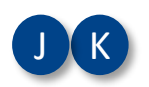

- Dans le cas de fournisseur revendeur, cette zone permet de renseigner la référence article chez le fabriquant et le nom du fabriquant lui même
- - ♂ 2 liens URL vers le site fournisseur de l'article et celui du fabriquant de l'article

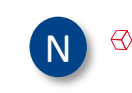

- Nombre de jours minimum pour que le fournisseur assure la livraison de l'article. Au moment de la soumission de la DA, si le nombre de jours pour la date de livraison demandée est inférieure à ce chiffre, le demandeur est informé du risque de non livraison à la date demandé.
- O Sone disponible pour le fournisseur où indiquer le prix public de son article. Il n'est pas visible par les utilisateurs Eurovia, seulement les admin. Le prix pour Eurovia est en zone □

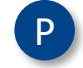

Cette zone permet de différencier dans un même catalogue des articles ayant la même référence fournisseur en A

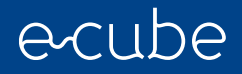

### **LES CHAMPS DATE & FICHES TECHNIQUES**

#### $\sim$

S

TU

| Language | Currency  | Effective Date    | Expiration Date | Territory Available                              | Attachments-1                                         | Attachm                     | nents-2                         |                          |
|----------|-----------|-------------------|-----------------|--------------------------------------------------|-------------------------------------------------------|-----------------------------|---------------------------------|--------------------------|
| •        | •         | <b>•</b>          | <b>•</b>        |                                                  | Source                                                | Description                 | Source                          | Description              |
| fr       | EUR       |                   |                 | http                                             | ://eurovia.digital-achat.com/sodilor/KORAIL750_FT.pdf | Fiche Produit Korail 750    | via.digital-achat.com/sodilor/s | ✓ iche Produit : exemple |
| fr       | EUR       | 2020-03-22        | 2020-11-30      | <u>http</u>                                      | ://eurovia.digital-achat.com/sodilor/KORAIL750_FT.pdf | Fiche Produit Korail 750    | via.digital-achat.com/sodilor/s | Fiche Produit : exemple  |
|          |           |                   |                 |                                                  | Offre du fournisseur.xlsx                             | Détail offre                | via.digital-achat.com/sodilor/g | Fiche Produit : exemple  |
|          |           |                   |                 | http://eu                                        | rrovia.digital-achat.com/sodilor/ESSENTIAL500_FT.pdf  | Fiche Produit Essential 500 | Catalogue 2020.pdf              | Catalogue complet        |
|          |           |                   |                 |                                                  | http://eurovia.digital-achat.com/sodilor/K5C_FT.pdf   | Fiche Produit K5C           | via.digital-achat.com/sodi/or/s | Fiche Produit : exemple  |
| Q        | R         | S                 |                 |                                                  |                                                       | U                           |                                 | U                        |
| 🛛 Langue | dans laqu | elle est décrit   | Re              | eference upcuments                               |                                                       |                             |                                 |                          |
|          | dans lequ | el le prix de l'a | eaders"         | Fiche Produit Korail 750 Fiche Produit : exemple |                                                       |                             |                                 |                          |

Dates de début et fin de validité de l'article. Si vide toujours valide, le temps qu'une nouvelle version de catalogue soit chargée.

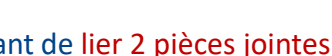

♂ Zones permettant de lier 2 pièces jointes à l'article. U est le nom que l'utilisateur Eurovia verra dans le catalogue

peut contenir un "Nom" de fichier avec son extension (exemple.xlsx ou bien ZZZ.pdf) ou une "URL" pointant sur le fichier stocké dans le web

Sour l'option "Nom", le fichier devra aussi être inclus dans le ZIP des images. L'ouverture utilisateur se fera par un "enregistrer sous" avant de voir le contenu

- O Pour l'option "URL", le lien sera gardé et présenté dans l'article à l'utilisateur. L'ouverture utilisateur se fera immédiatement dans un nouvel onglet du navigateur
- ♂ Il est recommandé quand c'est possible d'utiliser la méthode URL pour l'image et les pièces jointes.

### **LES CHAMPS DATE & FICHES TECHNIQUES**

| V |           |           | Pric   | eConfiguration-3 |            |            |             | RelatedItems-1   |                            | RelatedItems-2 |                  |             |  |
|---|-----------|-----------|--------|------------------|------------|------------|-------------|------------------|----------------------------|----------------|------------------|-------------|--|
|   | StartDate | e EndDate | Amount | PriceCurrency    | PriceFacto | Lowerbound | Туре        | Supplier Part ID | Supplier Part Auxiliary ID | Туре           | Supplier Part ID | r Part Auxi |  |
|   |           |           | 17     | EUR              |            | 50         | accessories | T12/89           |                            | accessories    | REF123456        |             |  |
|   |           |           |        |                  |            |            | followup    | K5C/Droite       |                            |                |                  |             |  |
|   |           |           |        |                  |            |            | similar     | TC0002           |                            | accessories    | TYPE0002         |             |  |
|   |           |           | 11,82  | EUR              |            | 100        | similar     | TC0001           |                            | accessories    | TYPE0002         |             |  |
|   |           |           |        |                  |            |            | accessories | REF9665511       |                            |                |                  |             |  |
|   |           |           |        |                  |            |            | mandatory   | 456T9001         |                            |                |                  |             |  |
|   |           |           |        | V                |            |            |             | W                |                            |                | W                |             |  |

Il est possible de paramétrer 3 occurrences de prix dégressifs, selon la quantité de l'article dans la commande.
 Lowerbound = 50 indique que à partir de 50 le prix sera de 17€ pour l'article 1, idem pour l'article 4, à partir de 100, le prix sera de 11,82€
 Possibilité de mettre des dates de début/fin pour appliquer cette remise

♂ Il est possible à partir d'un article, de faire "référence" jusqu'à 12 autres articles du même fournisseur.

- - $\odot$  similar = article similaire

  - ⊗ sparepart = pièce de rechange
  - I followup = article suivi
  - ⊗ mandatory = article à acheter en même temps, de manière obligatoire

♂ La zone "Supplier Part ID" sert à faire le lien avec un article qui est dans le fichier, valeur en colonne

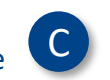

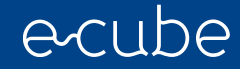

### LES CHAMPS IMPORTANTS

| V | Keywords                                        | Item Spec                              | MinimumQuantity | QuantityInterval | InKitOnly | IsPartial | Promotion Rank | IsPreferredItem | hazardousmaterials | green | isInternalPartID | DefaultRelevance |
|---|-------------------------------------------------|----------------------------------------|-----------------|------------------|-----------|-----------|----------------|-----------------|--------------------|-------|------------------|------------------|
|   | iary ID                                         |                                        |                 |                  |           |           |                |                 |                    |       |                  |                  |
|   | KORAIL, K16, séparateur, 750, Chantier, Eurovia | \{Couleur=Jaune;Date fabrication=2012} | 10              | 10               |           |           |                |                 |                    |       |                  | 100              |
|   | Lest,KORAIL,K16,séparateur,Chantier             | {Couleur=Vert;Date fabrication=2003}   | 10              | 10               |           |           |                |                 |                    |       |                  | 100              |
|   | Essential,K16,séparateur,500,Chantier           | {Couleur=Rouge;Date fabrication=2007}  |                 |                  |           |           |                |                 |                    |       |                  | 100              |
|   | Essential,K16,séparateur,500,Chantier           | {Opuleur=Jaune;Date fabrication=2003}  |                 |                  |           |           |                |                 |                    |       |                  | 100              |
|   | ×                                               | Y                                      | 1               | 2                |           | 3         | 4              | 5               | 6                  | 7     |                  | 8                |
|   | Additional Specification                        | $\lambda$                              |                 |                  |           |           |                |                 |                    |       |                  |                  |
|   | Couleur:                                        | Jaune                                  |                 |                  |           |           |                |                 |                    |       |                  |                  |
|   | Date fabrication:                               | 2012                                   |                 |                  |           |           |                |                 |                    |       |                  |                  |
|   |                                                 |                                        |                 |                  |           |           |                |                 |                    |       |                  |                  |

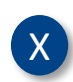

ſ

♂ Cette zone permet d'ajouter des mots clés pour la recherche, en plus du texte déjà inclus dans la description de l'article.

Ces mots clés sont ajoutés dans l'article mais pas visible par les utilisateurs. Ils sont séparés par une virgule, sans espaces entre les mots.

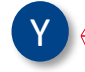

Cette zone permet d'ajouter "dynamiquement" un couple libellé/valeur à l'article. Les couples sont visibles par l'utilisateur et font partie des critères de recherche.

- . 🕙 Minimum de quantité dans une demande d'achat

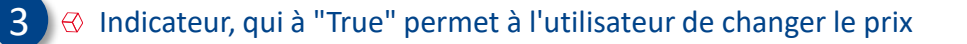

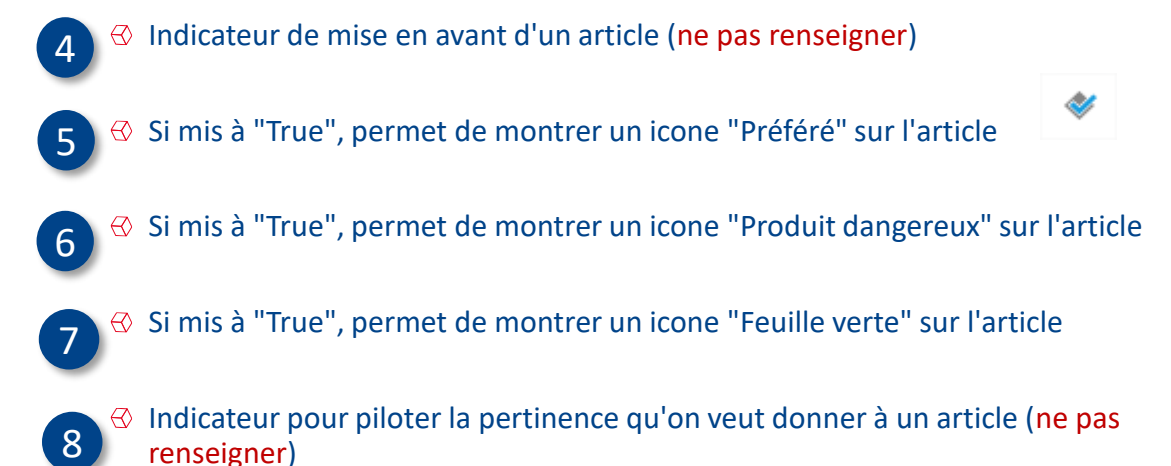

# VISION UTILISATEUR DES DONNÉES ISSUES DU EXCEL ZOOM DÉDIÉ À LA RESTITUTION DU XLSX DANS LES DEUX INTERFACES GRAPHIQUES

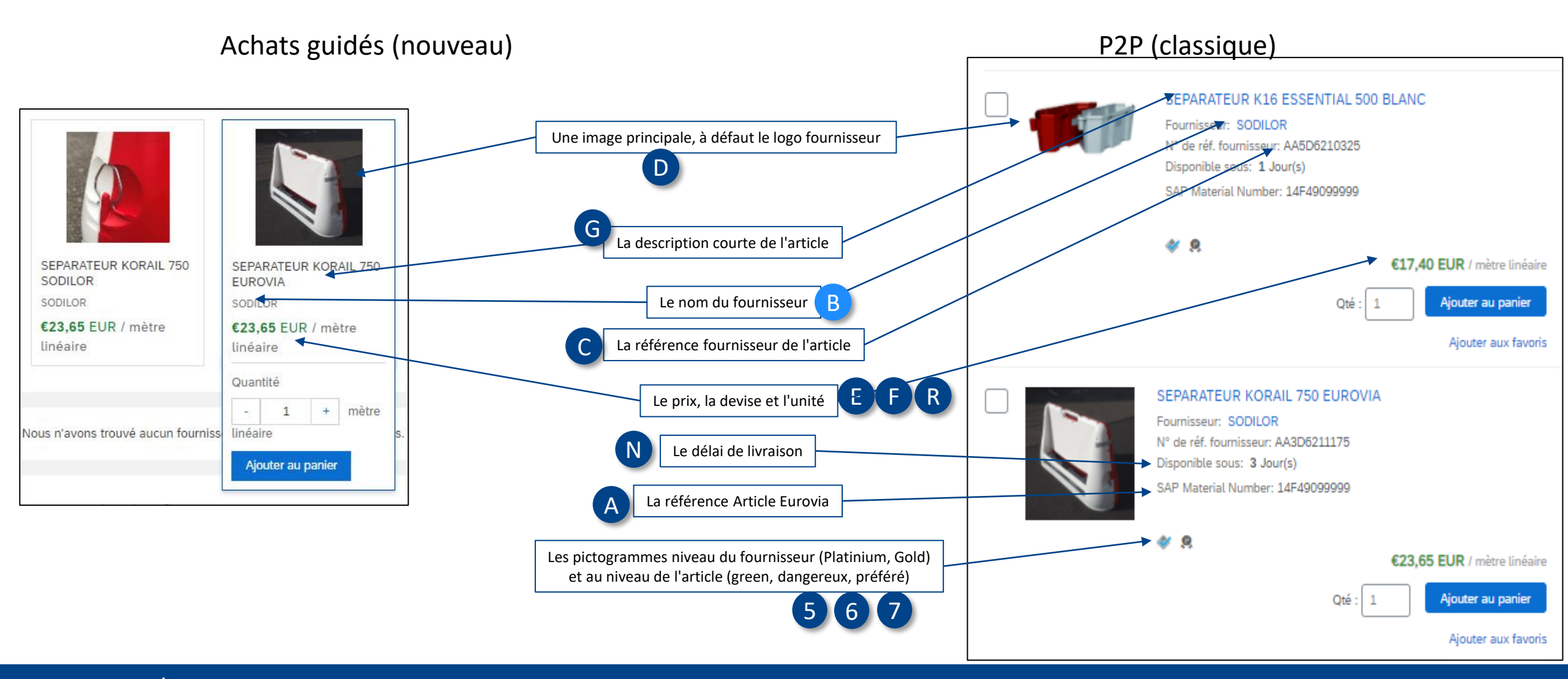

# ZOOM DÉDIÉ AUX IMAGES, PRIX VARIABLES & RESTITUTION ENTRE GB ET P2P

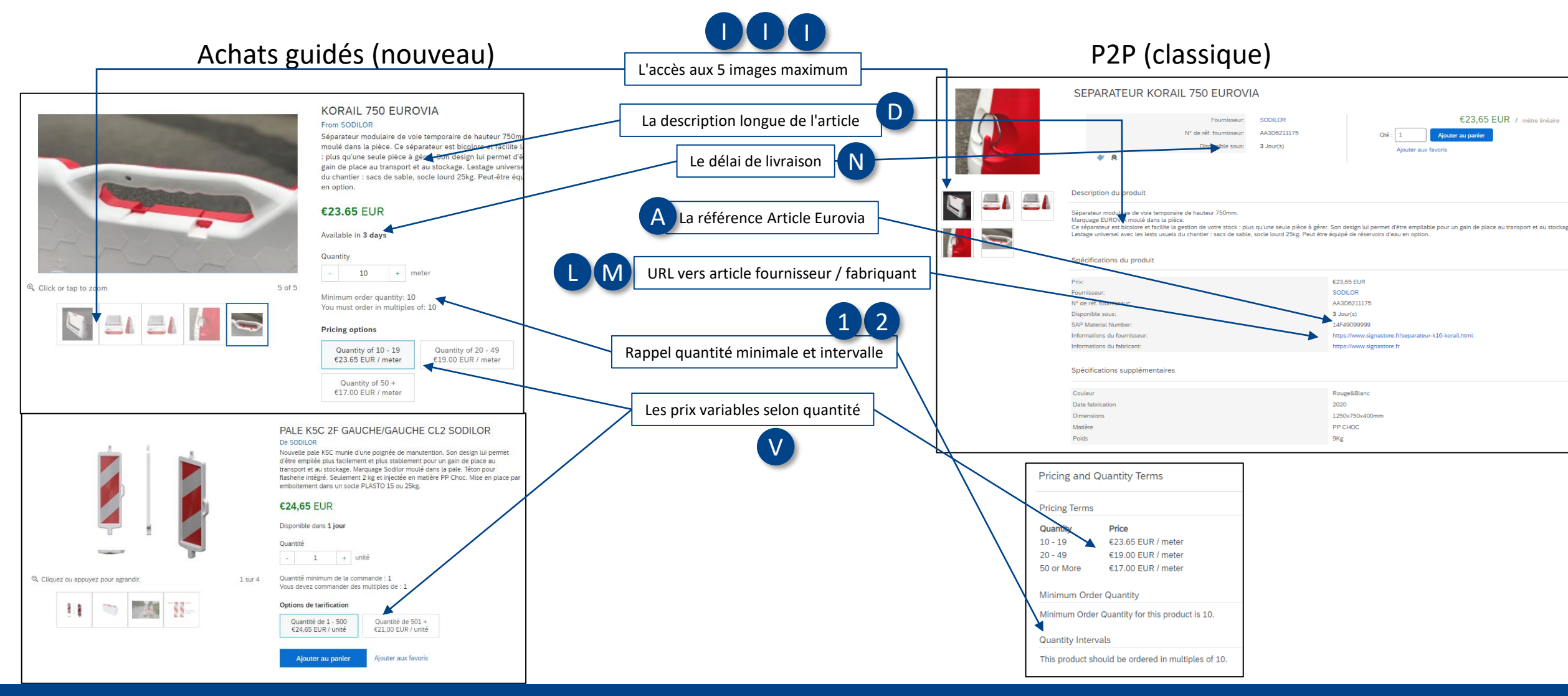

# **REMPLIR LE MODÈLE CATALOGUE** ZOOM DÉDIÉ AUX PIÈCES JOINTES & PRODUITS "LIÉS" ENTRE GB ET P2P

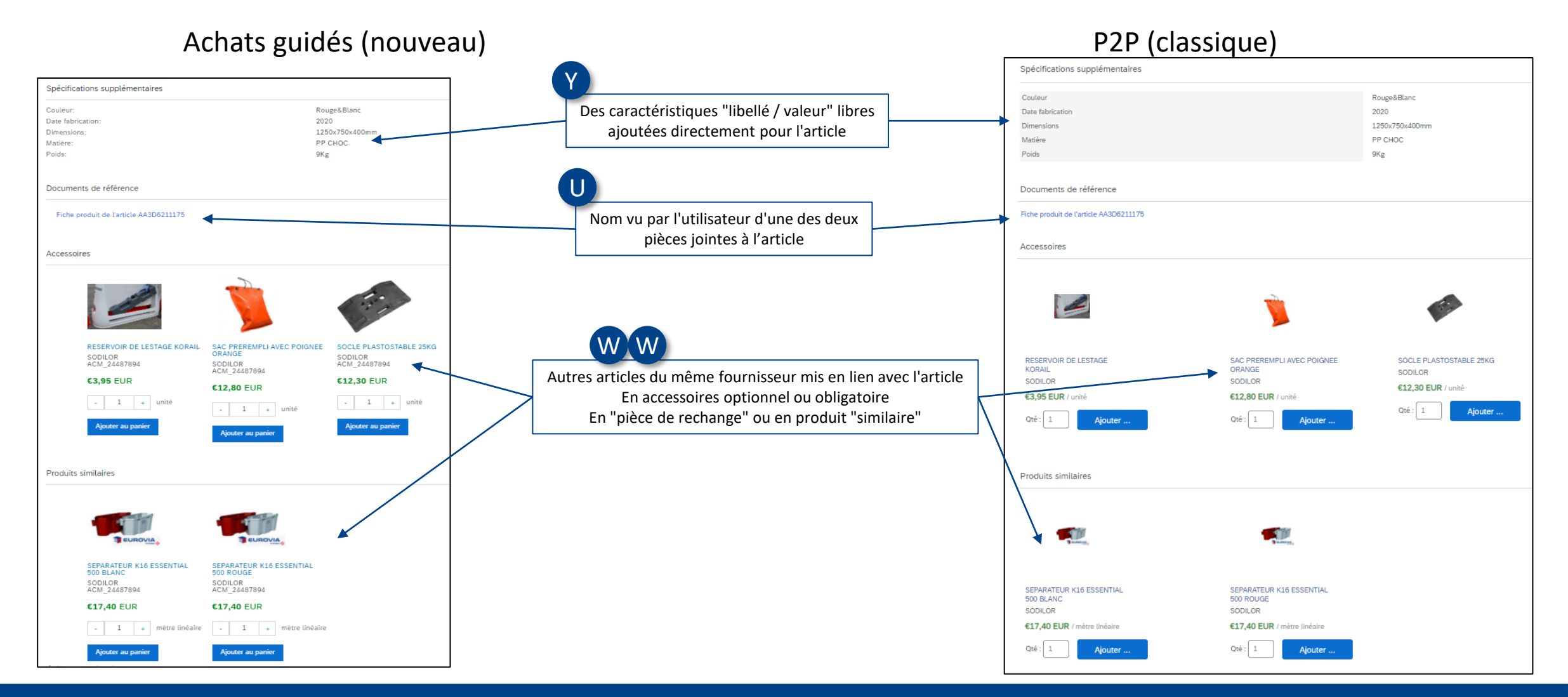

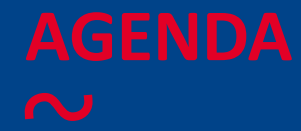

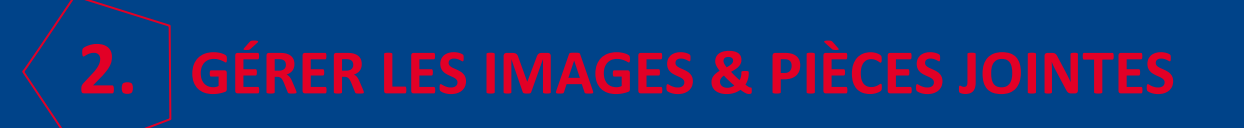

**3.** LES POINTS À RETENIR

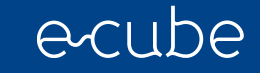

# ASSOCIER UN ARTICLE & SES IMAGES CRÉER LE LIEN ARTICLE - IMAGE

⊖Il y a 2 manières d'associer une image avec un article dans votre catalogue XLSX :

- ♂ Une image "locale" (que vous allez mettre dans un fichier ZIP)
- ⊖ Une URL (lien web)

☆Les "noms" des 5 images possibles sont mis dans 3 zones possibles

- ♂ Une image "normale"
- ⊗ Une "vignette"
- ♂ Une "image détaillée"

 $\odot$ Si la cellule Excel contient

- ♂ Juste un nom, l'image sera traité comme "locale" via un fichier ZIP
- Oure URL (<u>http://xxxx</u>) l'image sera intégrée dans Eproc au moment du chargement du catalogue

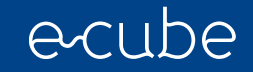

# LES DIFFÉRENTES IMAGES LES 3 TYPES D'IMAGES POUR UN ARTICLE

♂Les images dans Eproc ont un format carré par défaut

⇔ Les images qui n'ont pas la même hauteur=largeur risque d'être déformées pour former un carré

♂ Il est donc recommandé de compléter l'image sous Paint pour avoir un carré

 G Le champ "Normal" sert à voir une image principale quand on est sur 1 article
 G On voit en miniature les 4 autres images
 *Exemples GB & P2P*

♂ Le champ "Detailed" sert à voir l'image "pleine taille"
 ⊙ Pleine taille c'est quand on clique sur l'image principale

 $\bigotimes$  Remarques :

Si la zone "Thumbnail" vide, elle sera renseignée avec le contenu de "Detailed" (sauf pour les extensions PNG & GIF)
 Si la zone "Detailed" ne sera jamais alimentée avec le contenu de "Thumbnail"

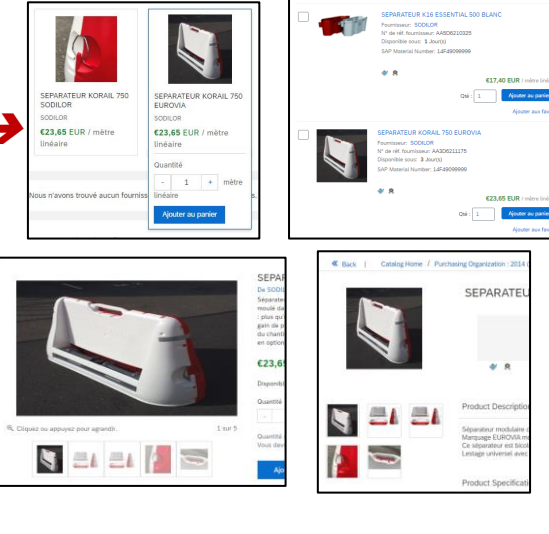

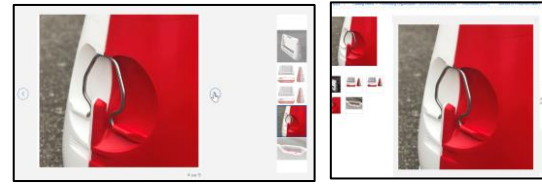

Exemples GB & P2P

# FORMAT & TAILLE DE L'IMAGE CARACTÉRISTIQUE TECHNIQUE DES IMAGES /ARTICLE

- ♂ Les caractères spéciaux sont fortement déconseillés, y compris les espaces

### ♂ "Thumbnail" (vignette/miniature)

### ♂ "Detailed" (pleine taille)

- ⇔ La taille maximale est de 400x400 pixel, mais le système recalcul pour le charger en 250x250
- $\odot$  La taille complète du fichier doit être < à 90 Kb

# VÉRIFIER LE CONTENU ET LA TAILLE D'UNE IMAGE LOCALE UTILITAIRE POUR MODIFICATION SIMPLE D'UNE IMAGE

### Remarques préliminaires

↔ Pour vérifier et ajuster la taille de l'image

- Se mettre sur l'image dans l'explorateur de fichiers, puis "Clique droit" et choisir Modifier

- ⊘ Pour sauvegarder l'image dans un autre format, utiliser "ficher enregistrer sous"
   ATTENTION Paint ne sauvegarde pas par défaut dans le répertoire où vous êtes
- ♂ Bien faire attention que le ".jpg ou .png" soit exactement comme dans le XLS Catalogue

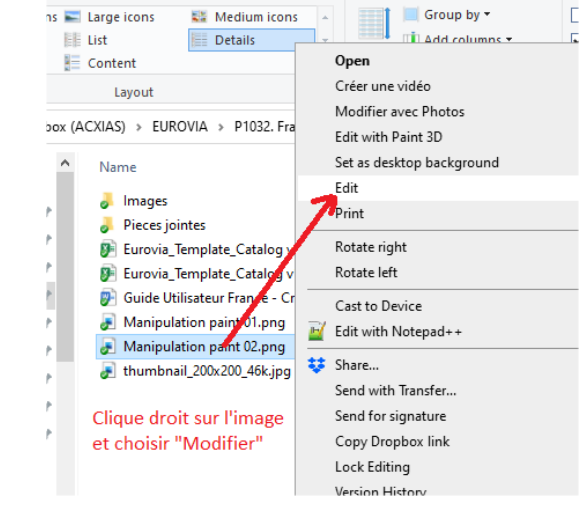

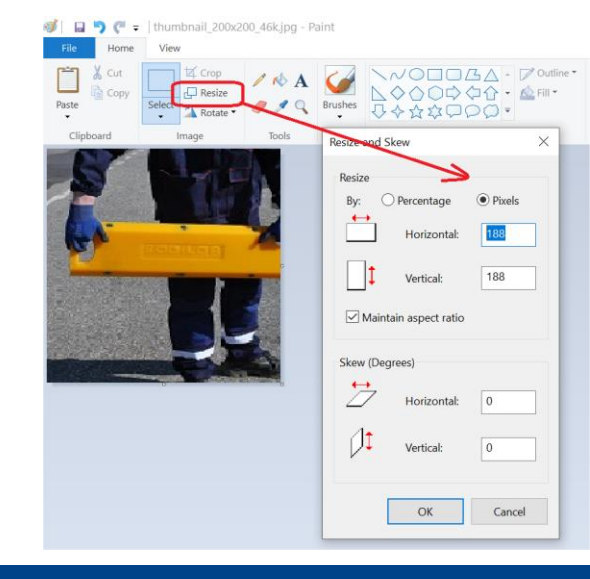

# UTILISER UNE IMAGE VIA SON URL LES IMAGES DISPONIBLES VIA LE WEB

Remarque préliminaire

♂ Cette méthode est utilisée principalement quand c'est le fournisseur qui fabrique le XLSX Catalogue

♂ Les limites de tailles en Pixel & Kilo octets sont identiques aux images "locales"
♂ Il est recommandé que l'URL ne contienne pas de caractères spéciaux ou des espaces
♡ L'URL doit être publique et ne pas exiger une identification quelconque
♡ Le nom de l'image doit inclure aussi son extension (.jpg, .PNG, ...)
♡ L'exactitude majuscule/minuscule de la racine de l'URL n'est pas un problème Mais pour le nom de l'image elle-même il doit être 100% identique (idem image locale)

♂ L'image est "effectivement" chargée dans Eproc au moment du chargement du catalogue
 ♂ Donc si elle n'est plus sur le web après, ce n'est pas un problème

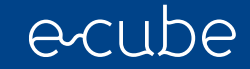

# **GESTION DES PIÈCES JOINTES** CAS DES DOCUMENTS JOINTS À L'ARTICLE

OII peut être joint maximum 2 pièces jointes à 1 article

⊘Comme pour les images, le nom de la pièce jointe doit être EXACTEMENT identique

⊖ Les types de pièces jointes ne sont pas limités, mais il est principalement utilisé les PDF, XLS, …

- ⊖ La pièce jointe est prise en compte dans Eproc au moment où le catalogue est chargé par l'administrateur
- ⇔ L'utilisateur sera appelé à enregistrer le document avant de l'ouvrir

⊖ Pièce jointe en mode "url"

- ⇔ Il faut indiquer dans le Catalogue XLS une "simple URL" web qui pointe sur le document
- ⇔ Le document doit être dans un espace qui est accessible par l'utilisateur
  - ⊖ Le cas le plus fréquent est un lien public mis à disposition par le fournisseur

⇔ Le document sera immédiatement ouvert dans un nouvel onglet du navigateur

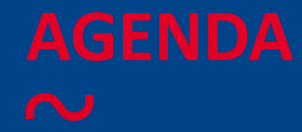

# **2.** GÉRER LES IMAGES & PIÈCES JOINTES

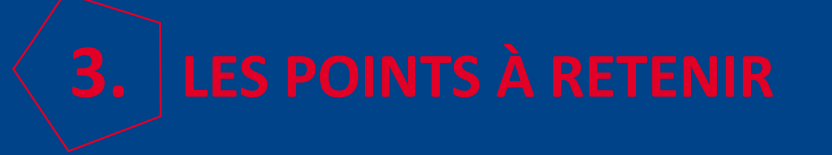

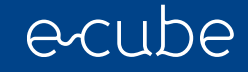

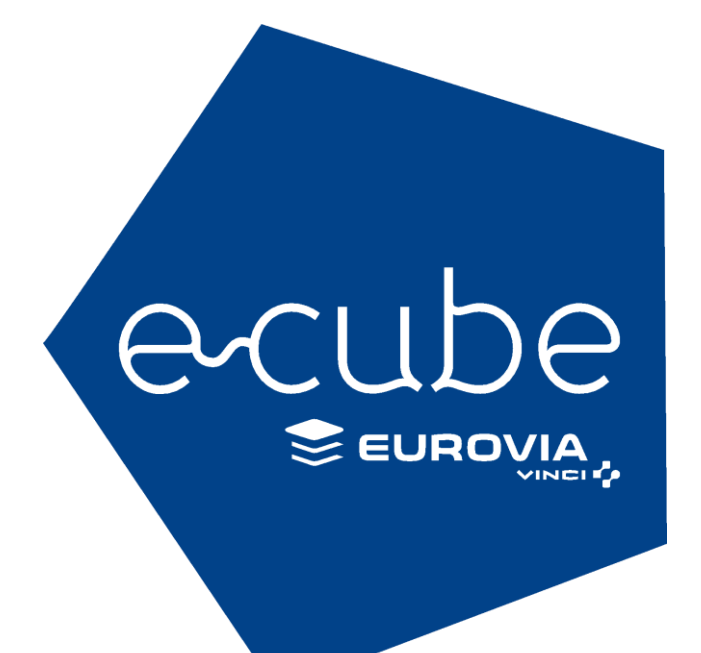

# **LES POINTS À RETENIR**

### $\sim$

S Il est possible d'ajouter des images et des pièces jointes via un fichier séparé ou une URL